## Überprüfung der Lehrbeauftragung

Die Überprüfung der Lehrbeauftragung ist – derzeit – nur im System i-med.inside möglich.

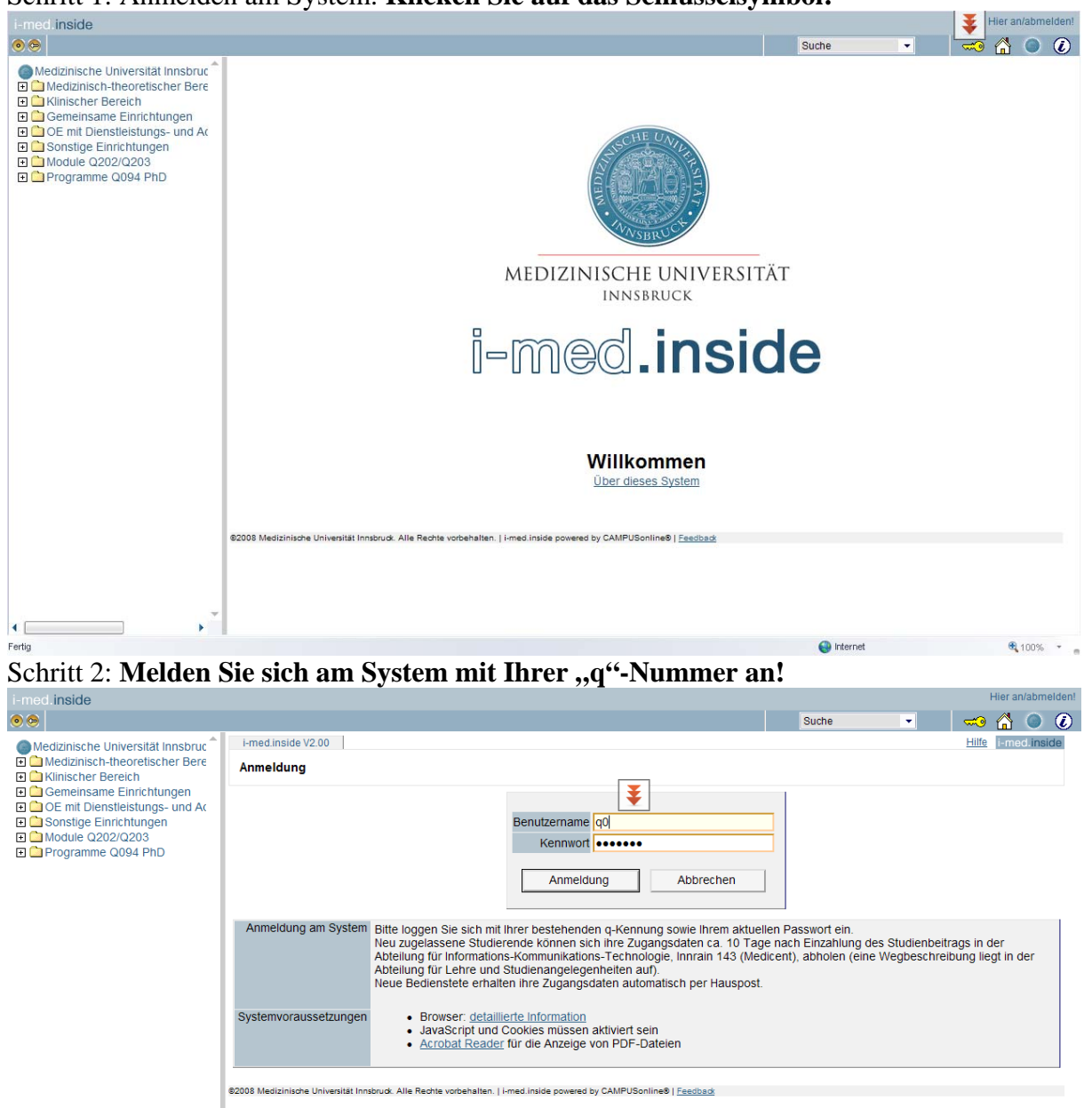

Schritt 1: Anmelden am System: Klicken Sie auf das Schlüsselsymbol!

Schritt 3: Auf Ihrer persönlichen Visitenkarte klicken Sie auf "Lehrveranstaltungen"

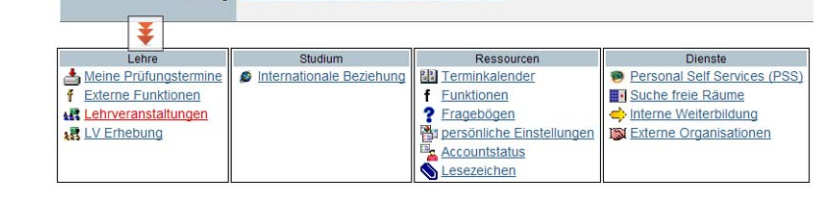

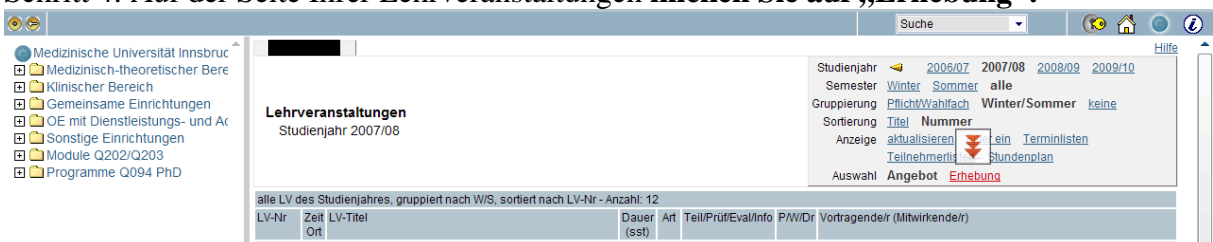

Auf der nun erscheinenden Seite sehen Sie alle Ihre Lehrveranstaltungen und deren Status: M für gemeldet (= beantragt) und G für genehmigt (= beauftragt).

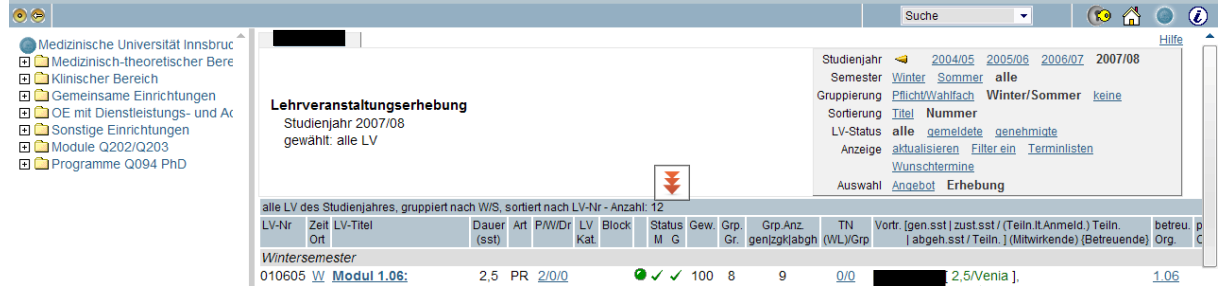

Sie können auch die genehmigten = beauftragten Lehrveranstaltungen filtern: Klicken Sie auf "genehmigte"!

| "Somonningto .                                       |                                                                                                    |    |
|------------------------------------------------------|----------------------------------------------------------------------------------------------------|----|
| Medizinisch-theoretischer Bere Medizinischer Bereich | Studienjahr <mark>≪ 2004/05</mark> 2005/06 2006/07 2007/08<br>Semester <u>Winter</u> sommer alle                                                                                                    |    |
| 🗉 🧰 Gemeinsame Einrichtungen                         | Gruppierung PflichtWahlfach Wint                                                                                                    | I. |
| 🖭 🧰 OE mit Dienstleistungs- und Ac                   | Christiche 2007/00 Softierung Titel Nummer                                                                                                    | L  |
| 🗉 🧰 Sonstige Einrichtungen                           | Studierijani 2007/06 LV-Status alle genetimiqte                                                                                                    | L  |
| 🗉 🧰 Module Q202/Q203                                 | gewanit, alle LV Anzeige <u>aktualisieren</u> <u>Filter ein Terminlisten</u>                                                                                                    | L  |
| 🕀 🧰 Programme Q094 PhD                               | Wunschtermine                                                                                                    | I. |
|                                                      | Auswahl Angebot Erhebung                                                                                                    | L  |
|                                                      | alle LV des Studienjahres, gruppiert nach W/S, sortiert nach LV-Nr - Anzahl: 12                                                                                                    | L  |
|                                                      | LV-Nr     Zeit     LV-Titel     Dauer     Art     P/W/Dr     LV     Block     Status     Gev.     Grp. Anz.     TN     Vortr. [gen.sst]/zust.sst/(Teilin.ttAnmeld.)Teilin.     betreu.p       Ort     (sst)     Kat     M G     Gr.     gen/zgk abgh     (WL)/Grp       abgeh.sst/Teilin.] (Mitwirkende) {Betreuende}     Org. |    |
|                                                      | Mintercomotor                                                                                                    | н. |

Am Ende nicht vergessen: "Abmelden"!

Schritt 4: Auf der Seite Ihrer Lehrveranstaltungen klicken Sie auf "Erhebung"!